# TUTORIAL

## ATUALIZAÇÃO CADASTRAL

Neste tutorial, explicaremos como atualizar seus dados cadastrais na Ordem dos Advogados do Brasil - Seção Goiás.

<u>A tela de acesso estará disponível no site da OAB-GO, na aba de SERVIÇOS, ao</u> <u>clicar na opção de Atualização cadastral de dados e endereço.</u>

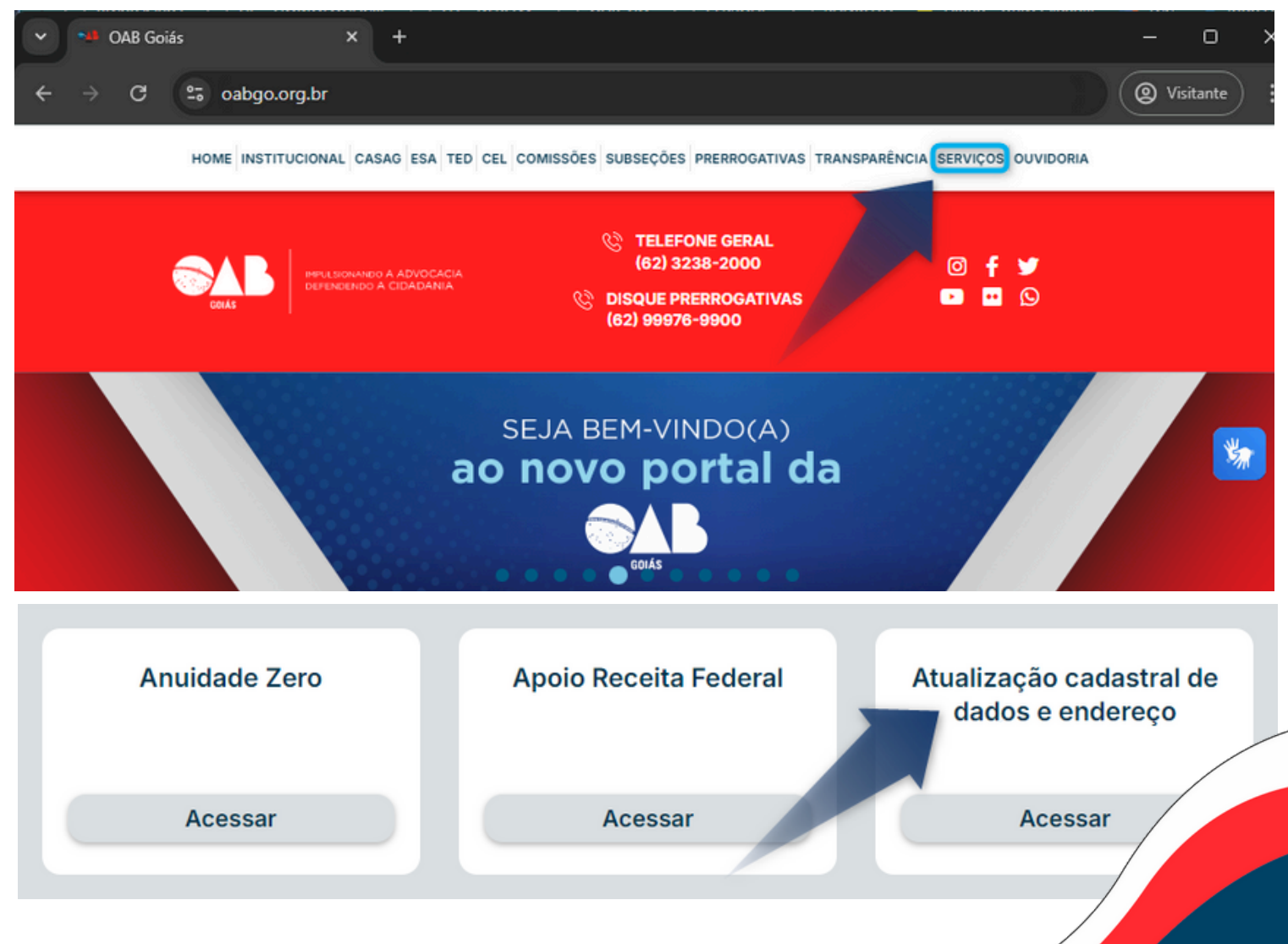

#### **TELA DE ACESSO AO CADASTRO**

Ao clicar em **Atualização cadastral de dados e endereço** será aberta a tela de login, na qual, ao informar o C.P.F., a senha e clicar em "**entrar**", você obterá acesso.

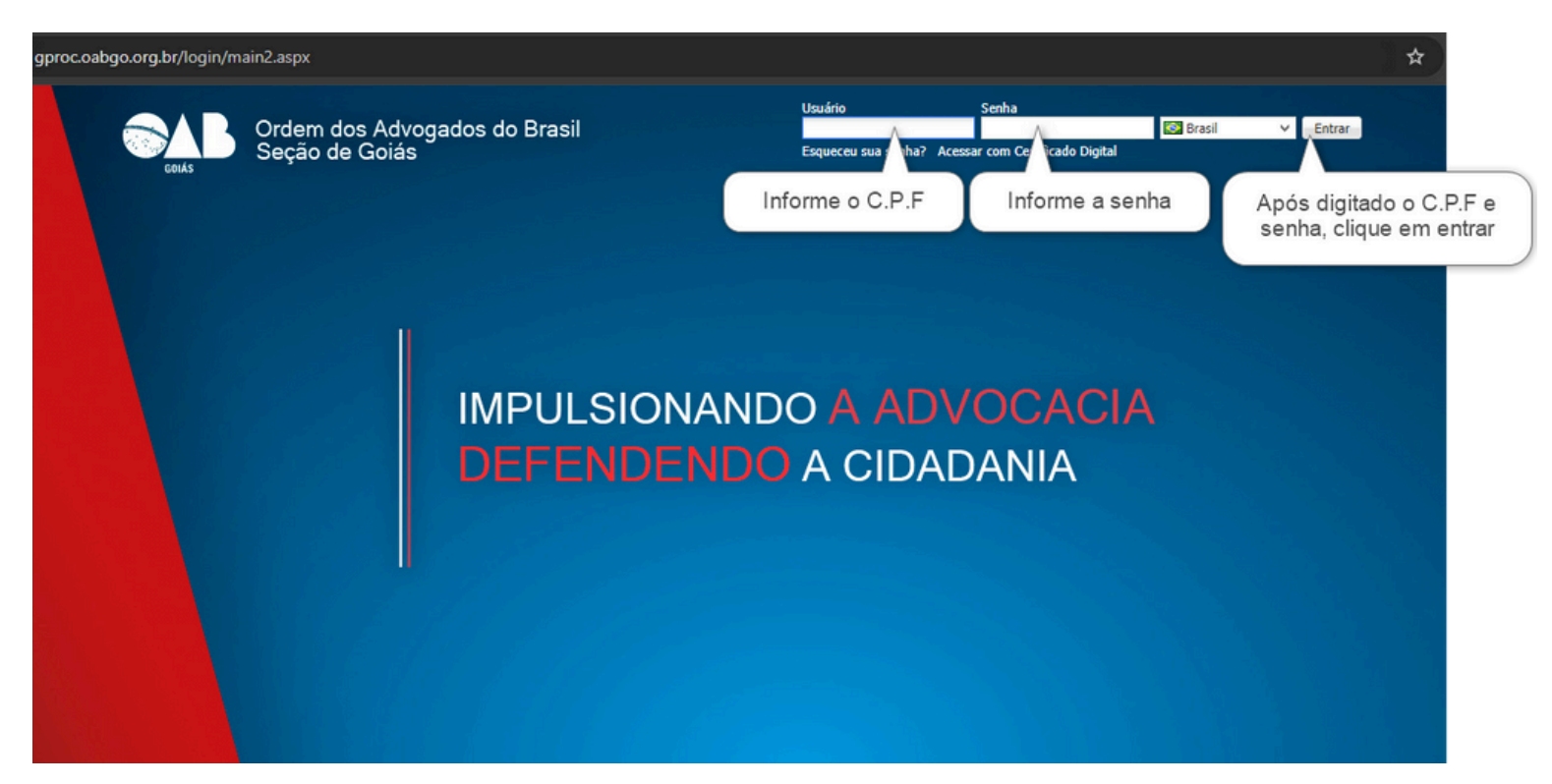

<u>Caso não se lembre de sua senha, pode realizar a recuperação da mesma no seguinte link: https://esqueciasenha.oabgo.org.br/reset</u>

#### DENTRO DO SISTEMA GPROC

Ao acessar o sistema, ficará disponível do lado esquerdo a opção de "Meu Cadastro"

| $\leftarrow \rightarrow G$             | gproc.oabgo.org.br/default.aspx?p0=1 |
|----------------------------------------|--------------------------------------|
|                                        | NDO A ADVOCACIA<br>IDO A CIDADANIA   |
| Home BR Conselhos                      | vo                                   |
| Impressão de anuidades<br>Meu Cadastro |                                      |

Em "Meu Cadastro" apresentará as páginas e os itens

| Advogados<br>Permite alterar informações d                                       | o meu cadastro |                  |                  |               |                   |             |           |               |          |
|----------------------------------------------------------------------------------|----------------|------------------|------------------|---------------|-------------------|-------------|-----------|---------------|----------|
| 🔚 Salvar 🗔 Salvar e Fechar                                                       | 📑 Fechar       |                  |                  |               |                   |             |           |               |          |
| 4                                                                                | Inf. OAB       | End. Profissiona | End. Residencial | Inf. Pessoais | Outros Campos OAB | Inf.Dativos | Inf. Comp | plementares   | Corrreio |
| Geral<br>Comissões de Interesses<br>Áreas de Atuação<br>Inscrições Suplementares | Nome<br>Nome   | Itens            |                  |               |                   |             |           |               |          |
| Λ                                                                                | Inscrição      | Inscriçã         | io originária    |               |                   |             |           | Nº OAB        |          |
|                                                                                  | Subseção       | GOIÂN            | A                |               |                   |             |           | Carteira seg. |          |
| Páginas                                                                          | Processo In    | nscrição         |                  | Foto/Log      | 10                |             |           |               |          |

Nos **itens** da página **geral** é possível atualizar os dados cadastrais e de endereço. Segue abaixo dois exemplos de alteração:

### ALTERAÇÃO DE ENDEREÇO

Ao clicar em **End. Profissional**, será possível visualizar e/ou alterar os dados do endereço profissional. Caso clique em **End. Residencial**, será possível visualizar e/ou alterar os dados do endereço residencial.

| Inf. OAB     | End. Prot  | fissional  | End. Residencial | Inf. Pessoais | Outros Campos OAB | Inf.Dativos | Inf. Compl | ementares Corrrei   | io       |
|--------------|------------|------------|------------------|---------------|-------------------|-------------|------------|---------------------|----------|
|              |            |            |                  |               |                   |             |            |                     |          |
| CEP          |            | 74175-12   | 0                |               |                   |             | ×          |                     |          |
| Logradouro   |            | Rua 1121   |                  |               |                   |             |            | 1                   |          |
| Número       |            | 200        |                  |               |                   |             |            | Complemento         | 200      |
| Bairro       |            | Setor Ma   | rista            |               |                   |             |            | Município Comercial | GOIÂNIA  |
| Estado       |            | Goiás      |                  |               |                   |             |            | País                | BRASIL   |
| Telefone pr  | ofissional | (99) 9999  | 9-9999           |               |                   |             |            | Ramal               | 123      |
| Celular      |            | (99) 9 99  | 99-9999          |               |                   |             |            | ]                   |          |
| E-mail profi | issional   | teste2@o   | abgo.org.br      |               |                   |             |            |                     |          |
| Email (2º)   |            | teste1@o   | abgo.org.br      |               |                   |             |            |                     |          |
| URL comer    | cial       |            |                  |               |                   |             |            |                     |          |
| Caixa posta  | al         |            |                  |               |                   |             |            | CEP cx Postal       | 0000-000 |
| Fax          |            |            |                  |               |                   |             |            | Ramal               |          |
| Válido       |            | 1          |                  |               |                   |             |            |                     |          |
| Endereço p   | oara Corre | spondên    | cia              |               |                   |             |            |                     |          |
| Correspond   | lência?    | <b>V</b>   |                  |               |                   |             |            | ]                   |          |
| Divulgar es  | sse Endere | eço no Sit | te da OAB        |               |                   |             |            |                     |          |
| Divulgar W   | EB?        |            |                  |               |                   |             |            |                     |          |
|              |            |            |                  |               |                   |             |            |                     |          |
|              |            |            |                  |               |                   |             |            |                     |          |
|              |            |            |                  |               |                   |             |            |                     |          |
|              |            |            |                  |               |                   |             |            |                     |          |
|              |            |            |                  |               |                   |             |            |                     |          |

#### ALTERAÇÃO DE DADOS CADASTRAIS

Da mesma forma, é possível realizar alterações cadastrais, como, por exemplo, atualizar os dados de autodeclaração de cor/raça no item de Informações Pessoais.

| Inf. OAB End. Pro  | fissional End. Residencial Inf. Pessoais Outros Campos OAB Inf.Dativos                                                                                                    | Inf. Complementares Con      | ттеіо           |
|--------------------|----------------------------------------------------------------------------------------------------|------------------------------|-----------------|
|                    |                                                                                                    |                              |                 |
| CNPJ/ CPF          |                                                                                                    | Tratamento desej             | iado            |
|                    |                                                                                                    |                              |                 |
| RG                 | 123456                                                                                                    | Órgão emissor                | SSP             |
| UF                 | Goiás                                                                                                    | Emissão                      | 12/10/2012      |
|                    |                                                                                                    |                              |                 |
| Título eleitor     | and the second second se                                                                                                    | Emissão                      |                 |
| Zona               | 456                                                                                                    | Seção                        | GO              |
| Iunicípio Título   | All the second second sec | ··· Estado                   |                 |
|                    |                                                                                                    |                              |                 |
| Sexo               | Masculino                                                                                                    | Nascimento                   | 1               |
| latural de         | GOIÂNIA                                                                                                    | Estado                       | Goiás           |
| lacionalidade      | Brasileira                                                                                                    | Estado civil                 | Casado(a)       |
| Cônjuge            |                                                                                                    |                              |                 |
| Nascimento cônjuge |                                                                                                    | Autodeclaração d<br>Cor/Raca | e Selecione V X |

Ao clicar no campo de autodeclaração de cor/raça, serão apresentadas as opções para selecionar a cor/raça:

| Autodeclaração de<br>Cor/Raça | Parda         | ~ X   |   |
|-------------------------------|---------------|-------|---|
|                               | Branca        |       |   |
|                               | Negra         |       | - |
|                               | Parda         |       |   |
|                               | Indígena      | Parda |   |
|                               | Amarela       |       |   |
|                               | Não informado |       | _ |
|                               |               |       |   |

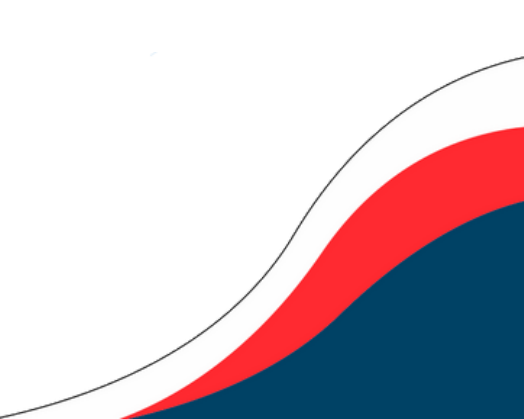

Após realizar qualquer atualização, deve-se clicar em "Salvar" no canto superior esquerdo para efetivar as alterações no cadastro.

| Permite alterar informações do                                          | meu cadastro                               |                          |             |                                    |                             |
|-------------------------------------------------------------------------|--------------------------------------------|--------------------------|-------------|------------------------------------|-----------------------------|
| 🔚 Salvar 🗔 Salvar e Fechar                                              | 📑 Fechar                                   |                          |             |                                    |                             |
| Geral                                                                   | Inf. OAB End. Profissio                    | onal End. Residencial In | outros Camp | os OAB Inf.Dativos Inf. Complement | ntares Corrreio             |
| Comissões de Interesses<br>Áreas de Atuação<br>Inscrições Suplementares | CNPJ/ CPF                                  |                          |             | Trat                               | amento desejado             |
|                                                                         | RG<br>UF                                   |                          |             | Órg:<br>Emi:                       | ão emissor<br>ssão          |
|                                                                         | Titulo eleitor<br>Zona<br>Município Titulo |                          |             | Emi<br>Seçi<br>Esta                | ssão<br>ão<br>sdo           |
|                                                                         | Sexo<br>Natural de<br>Nacionalidade        |                          |             | Nas<br>Esta<br>Esta                | cimento<br>Ido<br>Ido civil |

Pronto, suas alterações foram salvas com sucesso!

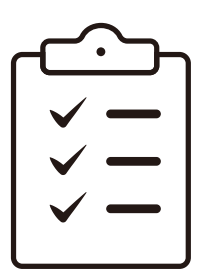

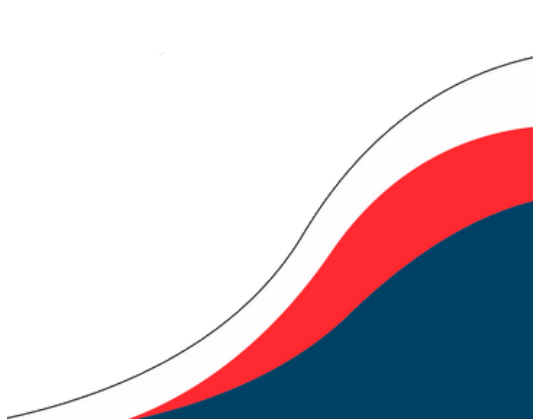